HONG KONG EXCHANGES AND CLEARING LIMITED

# Quick Reference

HKATS Risk Functions (PTRM)

**Derivatives Trading, Market Division** 

### Preface

Quick Reference for HKATS Risk Functions GUI ("PTRM GUI") was created to provide Risk Limit Managers and Trading Units the necessary information for PTRM GUI operations in the case of an emergency situation requiring immediate action. This Quick Reference is also an overview highlighting the answers to frequently-asked questions received from the Participants ever since the launch of the PTRM GUI in April 2016.

Assuming that the readers of this document are reasonably familiar with the PTRM GUI operations, this document is designed to be as succinct as possible so that Participants' Risk Limit Managers and Trading Units may use this as a desktop companion. New users of the PTRM GUI are recommended to reference the HKATS Risk Functions User's Guide for a more comprehensive description on the GUI operations and behaviors.

The following scenarios will be highlighted:

- Part 1a: Your emergency contact on PTRM GUI matters
- Part 1b: To login PTRM GUI
- Part 2: To change risk limits immediately
- Part 3: To unblock a Pre-Trade Limit Group (PTLG) after a limit breach by an At-Trade risk check (Order Rate and Intraday Exposure Check)
- Part 4: To stop a PTLG from trading for the rest of the day/ for an extended period of time and to unblock it
- Part 5: Codes of Product Types commonly used for preparing the .csv file regarding uploading Maximum Order Size Limit setting

- Derivatives Trading, Markets Division -

### Part 1a: Your Emergency Contact On PTRM GUI Matters

For all PTRM GUI related matters, please contact HKATS Hotline at (852) 2211 6360. Users must report to HKATS Hotline after the use of any Emergency Buttons.

### Part 1b: To Login To The PTRM GUI

Risk Limit Managers and Trading Units are required to log into the PTRM GUIs through exchange-assigned gateways and ports. Every PTRM GUI login ID will have only one set of gateways and ports assigned. To access the primary PTRM gateway, simply type the URL below into the address bar of Chrome installed in the PTRM GUI-dedicated PC:

https://pgenrgwXXX.hkex.com.hk:YYYY/grx

Where XXX = 001 or 002 YYYY = 8090, 8091, 8092 or 8093

Please remember the gateway number (**XXX**) and port number (**YYYY**) assigned to your PTRM GUI login ID and login only with the prescribed gateway and port.

| Highlights of useful references in HKATS Risk Functions User's Guide related to Part 1a and Part |                          |  |
|--------------------------------------------------------------------------------------------------|--------------------------|--|
| 1b                                                                                               |                          |  |
| Page No.                                                                                         | Description              |  |
| P.9 – P.13                                                                                       | Login Procedures         |  |
| P.88 – P.89                                                                                      | Section 5: Best Practice |  |
| P.90 – P.92                                                                                      | Contingency Measures     |  |

Remarks: Reference made to the page numbers above could change due to periodical updates by the Exchange

### Part 2: To Change Risk Limits Immediately

You may be required to make changes on risk limits for a PTLG despite already having set the limits due to changes in your risk policies. All changes to existing risk limits are designed to be effective immediately. It is important for users to save the changes for their new risk limits after any manual modifications with the use of the save button and the top right hand corner of the PTRM GUI).

Users are reminded to observe the following steps when modifying an existing risk limit:

- 1. Highlight the correct PTLG
- 2. Go to the correct risk limit field
- 3. Type your new risk limit into the risk limit field
- Save any change(s) by clicking the Save Button and confirm your change(s)

| Example - To change the Gross Futures Limit of the PTLG, HKCZZA_HKZZA_BASE,      |                                                |                                                                                                    |  |
|----------------------------------------------------------------------------------|------------------------------------------------|----------------------------------------------------------------------------------------------------|--|
| from 120                                                                         | ,000,000 HKD into 200,000,000 HKD              |                                                                                                    |  |
| Step 1                                                                           | Highlight "HKCZZA_HKZZA_BASE"                  | Participants Pre Irade Limits Group Breaches Warnings Notices W<br>HIKCZZA<br>S HKCZZA<br>HKCZZA HKCZA HKCZA BASE 0 0 0 |  |
| Step 2                                                                           | Go to "Gross Futures Limit" under the          | Intraday Exposure Risk Limit (HKD Eqv) Long Exposure                                                                    |  |
|                                                                                  | Intraday Exposure Check Tab                    | Gross Futures 20000000 0 Net Futures 120000000 0                                                                        |  |
| Step 3                                                                           | Input "200,000,000" to replace the existing    | Gross Options 12000000 0                                                                                                |  |
|                                                                                  | Gross Futures Limit 120,000,000                |                                                                                                    |  |
| Caution:                                                                         | Make sure all the readings of the "Utilization | on %" counters are under 100% after                                                                                     |  |
| you input a new limit. Saving changes over 100% will immediately block your PTLG |                                                |                                                                                                    |  |
| (Similarly, setting the Order Rate Limit at 0 will immediately block your PTLG)  |                                                |                                                                                                    |  |
| Step 4                                                                           | Click the "Save Button" and confirm your       | nep                                                                                                    |  |
|                                                                                  | change                                         |                                                                                                    |  |

| Highlights of useful references in HKATS Risk Functions User's Guide related to Part 2 |                               |  |
|----------------------------------------------------------------------------------------|-------------------------------|--|
| Page No.                                                                               | Description                   |  |
| P.46 - P.79                                                                            | Section 3: Risk Limit Setting |  |

# Part 3:To Unblock A Pre-Trade Limit Group (PTLG) After A LimitBreach By An At-Trade Risk Check

To unblock a PTLG that has been blocked by either one of the At-Trade risk checks:

- Maximum Order Rate Check
- Maximum Intraday Exposure Check

For the purpose of resuming order inputs, users are reminded to observe the risk consumption reading of the respective risk counter (at the moment of unblock) is smaller than the corresponding risk limit breached.

General steps to unblock a PTLG after a breach on the limit of an At-Trade risk check:

- Open the Emergency Button Menu to unblock by choosing either "Unblock order rate" or "Unblock intraday exposure" if the existing reading for the At-Trade risk counter is smaller than the original At-Trade limit.
- 2. Increase the original At-Trade limit to a level that is greater than the current reading of the At-Trade rate risk counter (Please refer to Part 1 on how to change risk limits immediately). Afterwards, right click the blocked PTLG and open the emergency Button Menu to unblock by choosing either "Unblock order rate" or "Unblock intraday exposure" if the existing reading for the At-Trade risk counter is greater than the original At-Trade risk limit.

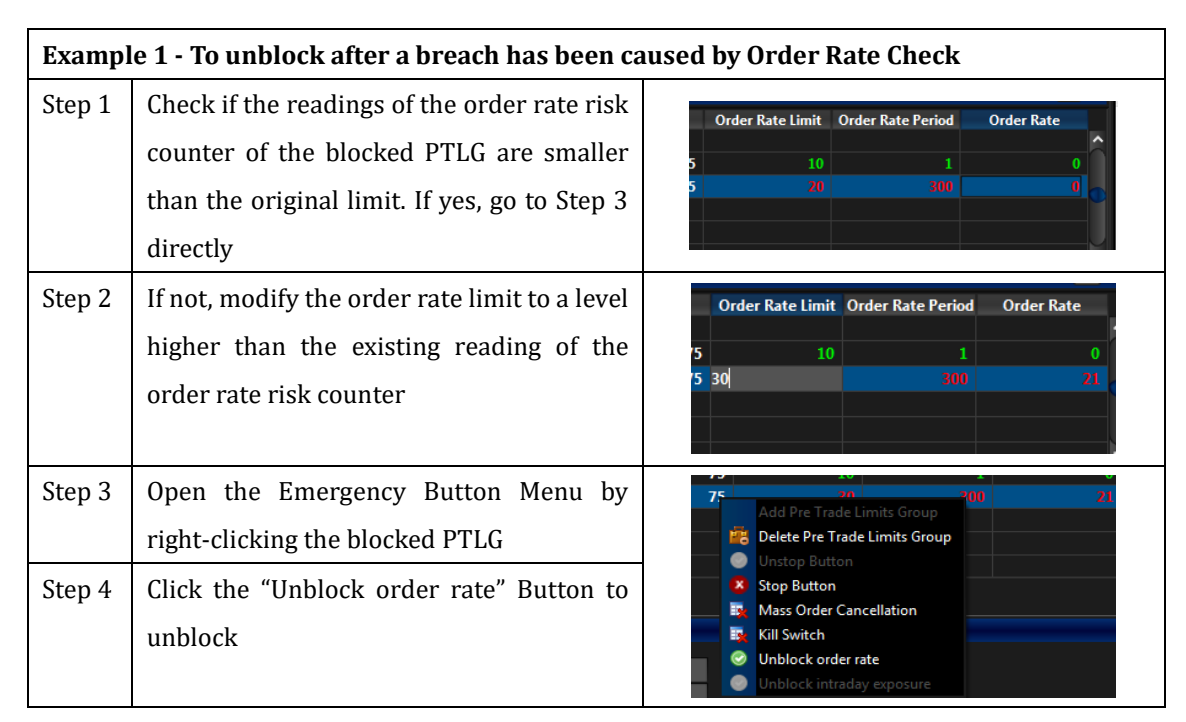

| Examp  | Example 2 - To unblock after a breach has been caused by Intraday Exposure Check                                                                            |                                                                                                    |  |  |
|--------|----------------------------------------------------------------------------------------------------|----------------------------------------------------------------------------------------------------|--|--|
| Step 1 | Check if the readings of the Intraday<br>Exposure risk counter of the blocked<br>PTLG are smaller than the original limit. If<br>yes, go to Step 3 directly | Intraday Exposure Risk Limit (HKD Eqv) Long Exposure Utilization %<br>Gross futures 1000000 644830 64539<br>No. 1 100000000 644830 64539                                                                                                    |  |  |
| Step 2 | If not, modify the intraday exposure limit<br>to a level higher than the current reading<br>of the order rate risk counter                                  | Futures Order Coefficient (%):         100         Next Day Futures Order Coefficient (%):           Intraday Exposure         Risk Limit (HKD Eqv)         Long Exposure         Utilization %           Gross Futures         1000000         10/03107         100.3%           Net Sutures         10000000         1002100         10.08 |  |  |
| Step 3 | Open the Emergency Button Menu by right-clicking the blocked PTLG                                                                                           | Breaches Warnings                                                                                                    |  |  |
| Step 4 | Click the "Unblock intraday exposure"<br>Button to unblock                                                                                                  | Delete Pre Trade Limits Group     Unstop Button     Stop Button     Mass Order Cancellation     Kill Switch     Unblock intraday exposure     Order                                                                                                    |  |  |

Note:

- 1. The reading of an order rate counter will decrease with time after a PTLG has been blocked and shall be reset to 0 with a modification to the order rate period
- 2. The reading of an intraday exposure risk counter will decrease upon an order cancellation by the respective PTLG depending on the "Order Coefficients" that have been set
- 3. The last reading of an intraday exposure risk counter can be bigger than corresponding intraday exposure risk limits upon a breach depending on the order size of the last order that led to the breach

| Highlights of useful references in HKATS Risk Functions User's Guide related to Part 3 |                                    |  |
|----------------------------------------------------------------------------------------|------------------------------------|--|
| Page No. Description                                                                   |                                    |  |
| P.50                                                                                   | 3.1.2 Unblock an Order Rate Breach |  |
| P.59                                                                                   | 3.2.4 Unblock Intraday Exposure    |  |

## Part 4:To Stop A PTLG From Trading For The Rest Of The Day/ For An<br/>Extended Period Of Time And To Unstop It

Users can press the Stop Button in the Emergency Button Menu to stop a PTLG from inputting any further orders. The Stop Button and Unstop Buttons can be used to halt and resume intraday trading from the PTLG, respectively.

A stopped PTLG will automatically be unstopped by the system on the next business day. If the user intends to stop a PTLG from trading for an extended period of time, he or she can set any one of the aforementioned AT-Trade risk limits at 0. This will block the respective PTLG immediately and will continue to do so at the start of every business day until user resumption.

| Exampl | Example: To stop a PTLG from trading for an extended period of time |                                                                      |  |  |
|--------|---------------------------------------------------------------------|----------------------------------------------------------------------|--|--|
| Step 1 | Highlight the PTLG you want to stop from                            | Participants Pre Trade Limits Group Breaches Warnings Notices Warn % |  |  |
|        | trading for an extended period                                      | B INCERA INCERA BASE 0 0 0                                           |  |  |
| Step 2 | Set one of the following At-Trade risk                              | Order Rate Limit Order Rate Period Order Rate                        |  |  |
|        | limits to 0 and save the change to block                            | 50 d                                                                 |  |  |
|        | the PTLG immediately:                                               | 50 V                                                                 |  |  |
|        | Order Rate Limit                                                    |                                                                      |  |  |
|        | Gross Futures Limit                                                 |                                                                      |  |  |
|        | Gross Options Limit                                                 |                                                                      |  |  |
|        | Net Futures Limit                                                   |                                                                      |  |  |
|        | Net Options Limit                                                   |                                                                      |  |  |
|        | We use Order Rate Limit as an example                               |                                                                      |  |  |
| Step 3 | To unblock the PTLG, change the limit back to                       | Notice % Order Rate Limit Order Rate Period Order R                  |  |  |
|        | a reasonable figure then unblock by selecting                       |                                                                      |  |  |
|        | either "Unblock Order Rate" or "Unblock                             | Add Pre Trade Limits Group Delete Pre Trade Limits Group             |  |  |
|        | Intraday Exposure" (depending on which limit                        | Unstop Button Stop Button                                            |  |  |
|        | was set at 0 before)                                                | Mass Order Cancellation     Kill Switch                              |  |  |
| Step 4 | Click the "Unblock order rate" Button to                            | Unblock order rate     Unblock intraday exposure                     |  |  |
|        | unblock                                                             |                                                                      |  |  |

| Highlights of useful references in HKATS Risk Functions User's Guide related to Part 4 |                                                                 |  |
|----------------------------------------------------------------------------------------|-----------------------------------------------------------------|--|
| Page No.                                                                               | age No. Description                                             |  |
| P.79                                                                                   | 3.6 OAPI Return Codes for HKATS Risk Functions Order Rejections |  |
| P.80 – P.87                                                                            | Section 4: Emergency Buttons                                    |  |

# Part 5:Codes Of Product Types For Preparing The .csv File RegardingMaximum Order Size Limit Setting By File Upload

| Item | Product Type Name (Description if needed)  | Product Type (Code | Product Class  |
|------|--------------------------------------------|--------------------|----------------|
|      |                                            | for file upload)   | (Code for file |
|      |                                            |                    | upload)        |
| 1    | SI1 FUTURES (Brazil Index Futures)         | SI1F               | BOVFUT         |
| 2    | SI3 FUTURES (South Africa Index Futures)   | SI3F               | SAFFUT         |
| 3    | SI4 FUTURES (Russia Index Futures)         | SI4F               | MCXFUT         |
| 4    | RCI FUTURES (CES 120 Index Futures)        | RCIF               | CHHFUT         |
| 5    | DJI FUTURES (Dividend Futures)             | DJIF               | DHHFUT         |
|      |                                            |                    | DHSFUT         |
| 6    | HSI PUT OPTION (Hang Seng Index Options)   | HSIP               | HSIPUT         |
| 7    | HSI CALL OPTION (Hang Seng Index Options)  | HSIC               | HSICALL        |
| 8    | HSI FUTURES (Hang Seng Index Futures)      | HSIF               | HSIFUT         |
| 9    | HHI PUT OPTIONS (H-Shares Index Options)   | HHIP               | HHIPUT         |
|      |                                            |                    | МСНРИТ         |
| 10   | HHI CALL OPTIONS (H-Shares Index Options)  | нніс               | HHICALL        |
|      |                                            |                    | MCHCALL        |
| 11   | HHI FUTURES (H-Shares Index Futures)       | HHIF               | HHIFUT         |
|      |                                            |                    | MCHFUT         |
| 12   | HIBOR FUTURES (Hibor Futures)              | HIBF               | HB1FUT         |
|      |                                            |                    | HB3FUT         |
|      |                                            |                    | H1SFUT         |
|      |                                            |                    | H3SFUT         |
| 13   | MHI PUT OPTIONS (Mini-Hang Seng Index      | МНІР               | MHIPUT         |
|      | Options)                                   |                    |                |
| 14   | MHI CALL OPTIONS (Mini-Hang Seng Index     | мніс               | MHICALL        |
|      | Options)                                   |                    |                |
| 15   | MHI FUTURES (Mini-Hang Seng Index Futures) | MHIF               | MHIFUT         |
| 16   | PDT4 FUTURES (CNH - London Metal Mini      | PT4F               | LRAFUT         |
|      | Futures)                                   |                    | LRCFUT         |
|      |                                            |                    | LRNFUT         |
|      |                                            |                    | LRPFUT         |
|      |                                            |                    | LRSFUT         |
|      |                                            |                    | LRZFUT         |

| 17 | PT8F FUTURES (USD- London Metal Mini       | PT8F   | LUAFUT            |
|----|--------------------------------------------|--------|-------------------|
|    | Futures)                                   |        | LUCFUT            |
|    |                                            |        | LUNFUT            |
|    |                                            |        | LUPFUT            |
|    |                                            |        | LUSFUT            |
|    |                                            |        | LUZFUT            |
| 18 | CNY FUTURES (USD/CNH Futures)              | CNYF   | CUSFUT            |
| 19 | FI02 FUTURES (EUR, JPY, AUD / CNH Futures, | FI2F   | CEUFUT            |
|    | INR/CNH Futures, Mini USD/CNH Futures )    |        | CJPFUT            |
|    |                                            |        | CAUFUT            |
|    |                                            |        | CINFUT            |
|    |                                            |        | MCSFUT            |
| 20 | FI05 FUTURES (CNH/USD Futures, INR/USD     | FI5F   | UCNFUT            |
|    | Futures)                                   |        | UINFUT            |
| 21 | CNY PUT OPTIONS                            | СNYP   | CUSPUT            |
| 22 | CNY CALL OPTIONS                           | CNYC   | CUSCALL           |
| 23 | FXC FUTURES (Sector Index Futures)         | FXCF   | MOIFUT            |
|    |                                            |        | MBIFUT            |
|    |                                            |        | MPIFUT            |
| 24 | VOL FUTURES (Volatility Index Futures)     | VOLF   | VHSFUT            |
| 25 | STOCK FUTURES, DEC=2                       | SFU2   | All Stock Futures |
| 26 | STOCK PUT OPTION                           | SOMP   | All Stock Options |
|    |                                            |        | Puts              |
| 27 | STOCK CALL OPTOIN                          | SOMC   | All Stock Options |
|    |                                            |        | Calls             |
| 28 | USD GOLD FUTURES                           | PT10F  | GDUFUT            |
| 29 | CNH GOLD FUTURES                           | PT9F   | GDRFUT            |
| 30 | IRON ORE FUTURES (MONTHLY CONTRACTS)       | PT8F   | FEMFUT            |
| 31 | IRON ORE FUTURES (QUARTERLY CONTRACTS)     | PT8F   | FEQFUT            |
| 32 | MSCI AxJ FUTURES                           | SI6F   | MXJFUT            |
| 33 | PDTB6F FUTURES (HSI & HSCEI Total Return   | PDTB6F | HGTFUT            |
|    | Index)                                     |        | HNTFUT            |
|    |                                            |        | HHTFUT            |
|    |                                            |        | HHNFUT            |
| 34 | WK1 CALL OPTIONS (Weekly Hang Seng Index   | WK1C   | HSWCALL           |
|    | Options)                                   |        |                   |

| 35  | WK1 PUT OPTIONS (Weekly Hang Seng Index     | WK1P                 | HSWPUT  |
|-----|---------------------------------------------|----------------------|---------|
|     | Options)                                    |                      |         |
| 36  | PDTB7 CALL OPTIONS (Weekly Hang Seng China  | PDTB7C               | HHWCALL |
|     | Enterprises Index Options)                  |                      |         |
| 37  | PDTB7 PUT OPTIONS (Weekly Hang Seng China   | PDTB7P               | HHWPUT  |
|     | Enterprises Index Options)                  |                      |         |
| 38  | PDT1 FUTURES (USD Silver Futures)           | PT1F                 | SIUFUT  |
| 39  | PDT5 FUTURES (CNH Silver Futures)           | PT5F                 | SIRFUT  |
| 4.0 | MNOP2 FUTURES (MSCI Taiwan (USD) Index      | MNOD2E               |         |
| 40  | Futures)                                    | MNOPZF               | MIWFUI  |
| 4.1 | MNOP1 FUTURES (MSCI Taiwan Net Total Return |                      |         |
| 41  | (USD) Index Futures)                        | MNOP1F               | MWNFUI  |
| 42  | MNOP1 FUTURES (MSCI Japan Net Total Return  |                      | мнент   |
| 42  | (USD) Index Futures)                        | MNOP1F               | мјогот  |
| 12  | MNOP1 FUTURES (MSCI India Net Total Return  |                      | MINFUT  |
| 43  | (USD) Index Futures)                        | MNOP1F               |         |
| 11  | MNOP1 FUTURES (MSCI China Free Net Total    |                      | MONEUT  |
| 44  | Return (USD) Index Futures)                 | MINOPIF              | MCNFUI  |
| 45  | MNOP1 FUTURES (MSCI Indonesia Net Total     |                      | MDNFUT  |
| 43  | Return (USD) Index Futures)                 | MNOPIF               |         |
| 16  | MNOP1 FUTURES (MSCI Australia Net Total     |                      | MANFUT  |
| 40  | Return (USD) Index Futures)                 | MNOF II <sup>,</sup> |         |
| 4.7 | MNOP1 FUTURES (MSCI Thailand Net Total      | MNOD1F               |         |
| 47  | Return (USD) Index Futures)                 | MINOT II             | MINIOI  |
| 1.8 | MNOP1 FUTURES (MSCI Malaysia Net Total      | MNOD1F               | MMNFUT  |
| 10  | Return (USD) Index Futures)                 |                      |         |
| 49  | MNOP1 FUTURES (MSCI EM Asia Net Total       | MNOP1F               | EANFUT  |
| 17  | Return (USD) Index Futures)                 |                      |         |
| 50  | MNOP1 FUTURES (MSCI Singapore Net Total     | MNOP1F               | MSNFIIT |
| 50  | Return (USD) Index Futures)                 |                      | MSNFUT  |
| 51  | MNOP1 FUTURES (MSCI Vietnam Net Total       | MNOP1F               | MUNEUT  |
| 51  | Return (USD) Index Futures)                 |                      |         |
| 52  | MNOP1 FUTURES (MSCI Hong Kong Net Total     | MNOP1F               | МНКFUT  |
| 52  | Return (USD) Index Futures)                 |                      |         |
| 53  | MNOP1 FUTURES (MSCI Philippines Net Total   | MNOP1F               | MPNFUT  |
|     | Return (USD) Index Futures)                 | MINOL 11.            |         |

| 54 | MNOP9 FUTURES (MSCI Indonesia Index (USD)<br>Futures)                         | MNOP9F | MIAFUT |
|----|-------------------------------------------------------------------------------|--------|--------|
| 55 | MNOP1 FUTURES (MSCI Emerging Markets Net<br>Total Return (USD) Index Futures) | MNOP1F | EMNFUT |
| 56 | MNOP5 FUTURES (MSCI Emerging Markets<br>(USD) Index Futures)                  | MNOP5F | MEIFUT |
| 57 | MNOP5 FUTURES (MSCI India (USD) Index<br>Futures)                             | MNOP5F | MDIFUT |
| 58 | MNOP6 FUTURES (MSCI China Free (USD) Index<br>Futures)                        | MNOP6F | MCFFUT |
| 59 | MNOP5 FUTURES (MSCI Thailand (USD) Index<br>Futures)                          | MNOP5F | MTDFUT |
| 60 | MNOP9 FUTURES (MSCI Malaysia (USD) Index<br>Futures)                          | MNOP9F | MMAFUT |
| 61 | MNOP6 FUTURES (MSCI Philippines (USD) Index<br>Futures)                       | MNOP6F | MPSFUT |
| 62 | MNOP6 FUTURES (MSCI Vietnam (USD) Index<br>Futures)                           | MNOP6F | MVIFUT |
| 63 | MNOP1 FUTURES (MSCI Singapore Free Net<br>Total Return (USD) Index Futures)   | MNOP1F | MGNFUT |
| 64 | MNOP1 FUTURES (MSCI New Zealand Net Total<br>Return (USD) Index Futures)      | MNOP1F | MNZFUT |
| 65 | MNOP1 FUTURES (MSCI EM ex China Net Total<br>Return (USD) Index Futures)      | MNOP1F | MXCFUT |
| 66 | MNOP1 FUTURES (MSCI EM ex Korea Net Total<br>Return (USD) Index Futures)      | MNOP1F | MXKFUT |
| 67 | MNOP1 FUTURES (MSCI EM Asia ex China Net<br>Total Return (USD) Index Futures) | MNOP1F | MACFUT |
| 68 | MNOP1 FUTURES (MSCI EM Asia ex Korea Net<br>Total Return (USD) Index Futures) | MNOP1F | MAKFUT |
| 69 | MNOP1 FUTURES (MSCI EM EMEA Net Total<br>Return (USD) Index Futures)          | MNOP1F | MEEFUT |
| 70 | MNOP1 FUTURES (MSCI EM LatAm Net Total<br>Return (USD) Index Futures)         | MNOP1F | MELFUT |
| 71 | MNOP1 FUTURES (MSCI Pacific Net Total Return<br>(USD) Index Futures)          | MNOP1F | MPCFUT |

| 70           | MNOP1 FUTURES (MSCI Pacific ex Japan Net   |          | MDIPUT  |
|--------------|--------------------------------------------|----------|---------|
| 12           | Total Return (USD) Index Futures)          | MNUP1F   | MPJFU1  |
| 73           | MNOP1 FUTURES (MSCI Taiwan 25/50 Net Total | MNOP1F   | TWNFUT  |
|              | Return (USD) Index Futures)                |          |         |
| 71           | MNOP2 FUTURES (MSCI Taiwan 25/50 (USD)     | MNOP2F   | TWPFUT  |
| /4           | Index Futures)                             |          |         |
| 75           | MNOP4 FUTURES (MSCI Singapore Free (SGD)   | MNODAE   | MCCEUT  |
| 15           | Index Futures)                             | MNOF HI  | M301.01 |
| 76           | MNOP3 FUTURES (MSCI Japan (JPY) Index      | ΜΝΟΡΖΕ   | MIDEUT  |
| 70           | Futures)                                   | MINOF 31 | MJFFOI  |
| 77           | MNOP3 FUTURES (MSCI Japan Net Total Return | MNOD3E   | MILEUT  |
| //           | (JPY) Index Futures)                       | MINOF 31 | MJJFUI  |
| 70           | PDTB6F FUTURES (Hang Seng TECH Index       | PDTB6F   | HTIFUT  |
| /0           | Futures)                                   |          |         |
| 70           | PDTB6F CALL OPTIONS (Hang Seng TECH Index  | PDTB6C   | HTICALL |
| 17           | Options)                                   |          |         |
| 00           | PDTB6F PUT OPTIONS (Hang Seng TECH Index   | PDTB6P   | HTIPUT  |
| 80           | Options)                                   |          |         |
| 01           | MNOP2 CALL OPTIONS (MSCI Taiwan (USD)      | MNOP2C   | MTWCALL |
| 01           | Index Options)                             |          |         |
| 97           | MNOP2 PUT OPTIONS (MSCI Taiwan (USD)       | MNOP2P   | MTWPUT  |
| 02           | Index Options)                             |          |         |
| <b>Q</b> 3   | MNOP6F CALL OPTIONS (MSCI China Free (USD) | MNOP6C   | MCFCALL |
| 05           | Index Options)                             |          |         |
| Q <i>I</i> L | MNOP6F PUT OPTIONS (MSCI China Free (USD)  | MNOP6P   | MCFPUT  |
| 04           | Index Options)                             |          |         |
| 85           | PSE1 CALL OPTIONS (Hang Seng Index Futures | PSE1C    | PHSCALL |
| 05           | Options)                                   |          |         |
| 96           | PSE1 PUT OPTIONS (Hang Seng Index Futures  | PSE1P    | PHSPUT  |
| 00           | Options)                                   |          |         |
| 87           | PSE2 CALL OPTIONS (HSCEI Futures Options)  | PSE2C    | PHHCALL |
| 88           | PSE2 PUT OPTIONS (HSCEI Futures Options)   | PSE2P    | РННРИТ  |
| 00           | PDT53 FUTURES (MSCI China A 50 Connect     | PDT53F   | MCAFUT  |
| 89           | (USD) Index Futures)                       |          |         |

Note: The list will change according to the number of derivatives products provided in HKATS

| Highlights of useful references in HKATS Risk Functions User's Guide related to Part 5 |                                                                  |
|----------------------------------------------------------------------------------------|------------------------------------------------------------------|
| Page No.                                                                               | Description                                                      |
| P.69 – P.77                                                                            | 3.4 Managing Risk Limits/Parameters by File Upload               |
| P.100 – P.112                                                                          | Appendix E: Example Tradable Table for Maximum Order Size Limits |